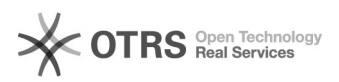

## [BNMP 3.0] Cadastrar Pessoas BNMP 3.0

## 28/09/2024 20:28:45

|                                                                                                    |                                                                                                    |                     | 1                  | mprimir artigo da FAQ |
|----------------------------------------------------------------------------------------------------|----------------------------------------------------------------------------------------------------|---------------------|--------------------|-----------------------|
| Categoria:                                                                                                    | SISTEMAS::BNMP 3.0                                                                                                    | Votos:              | 0                  |                       |
| Estado:                                                                                                    | public (all)                                                                                                    | Resultado:          | 0.00 %             |                       |
|                                                                                                    |                                                                                                    | Última atualização: | Sex 23 Ago 15:19:2 | 24 2024               |
|                                                                                                    |                                                                                                    |                     |                    |                       |
| Sintoma (público)                                                                                                    |                                                                                                    |                     |                    |                       |
| OBJETIVO                                                                                                    |                                                                                                    |                     |                    |                       |
| O documento visa instrui                                                                                                    | r sobre como cadastrar pessoas no BNMP 3.0.                                                                                                    |                     |                    |                       |
| Problema (público)                                                                                                    |                                                                                                    |                     |                    |                       |
| Não se aplica.                                                                                                    |                                                                                                    |                     |                    |                       |
| Solução (público)                                                                                                    |                                                                                                    |                     |                    |                       |
| PROCEDIMENTO                                                                                                    |                                                                                                    |                     |                    |                       |
| 1. Clicar no menu 'Pessoas' e o sistema irá abrir a tela de Pessoas:                                                                                            |                                                                                                    |                     |                    |                       |
| 2. Clicar em NOVA PESSOA:                                                                                                    |                                                                                                    |                     |                    |                       |
| Sistema apresenta a tela<br>preencher todos os camp<br>base da Receita Federal.<br>receita, o sistema aprese<br>receita automaticamente<br>Data de nascimento). | para o cadastro da pessoa, neste ponto é necessário<br>os Obrigatórios e também é importante validar o CPF na<br>Importante: SE o CPF inserido constar na base da<br>nta algumas informações básicas vindas da base da<br>(Ex: Nome completo do registro civil, Nome da mãe, |                     |                    |                       |
| SE não houver Registro d<br>campos obrigatórios:<br>- Nome completo no Regi<br>- Sexo Biológico;<br>- Houve Coleta Biométrica                                   | este CPF na base da RFB, então preencher pelo menos os<br>stro Civil;<br>a.                                                                                                    |                     |                    |                       |
| Todos os outros campos i<br>não informações. Portant                                                                                                    | não são obrigatórios, ou seja, podem ser inseridos ou<br>o, basta clicar em Próximo:                                                                                                    |                     |                    |                       |
| O sistema irá apresentar sucesso.                                                                                                    | a mensagem indicando que a pessoa foi cadastrada com                                                                                                    |                     |                    |                       |
| Para visualizar a pessoa o<br>a pesquisa por algum car                                                                                                    | adastrada, basta clicar em 'Mais filtros' e efetuar<br>npo da pessoa (Exemplo CPF):                                                                                                    |                     |                    |                       |